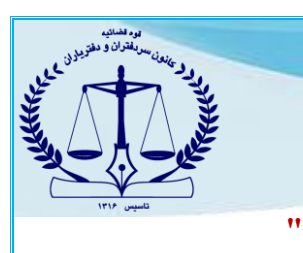

## راهنمای فعال سازی دسترسی ها در تلفن همراه شیائومی جهت نصب "کلید ثبت"

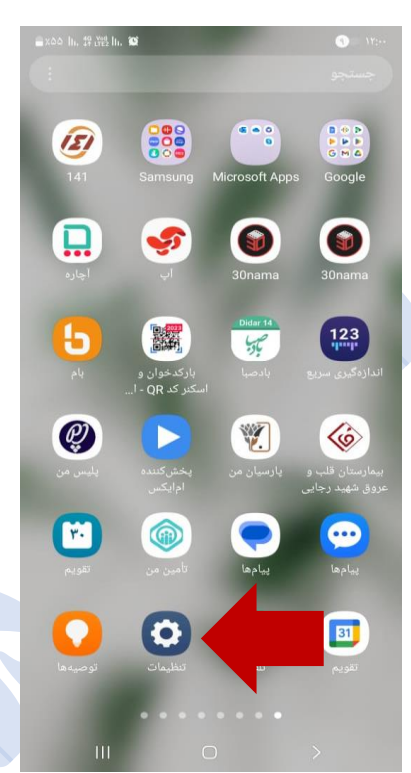

۱- وارد تنظیمات تلفن همراه خود شوید.

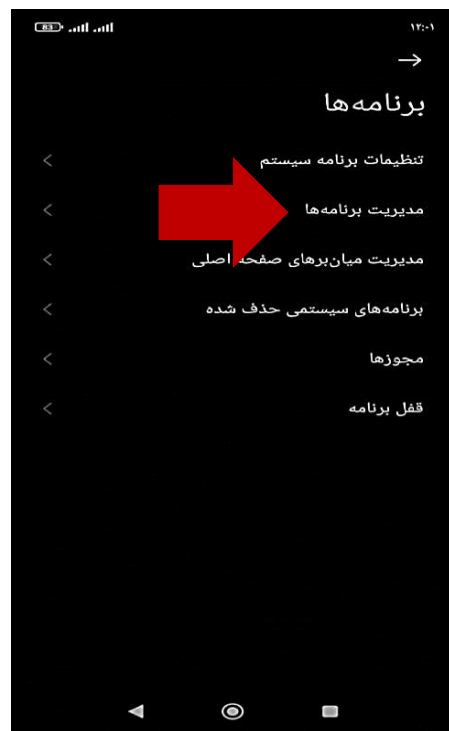

۳- گزینه "مدیریت برنامه" را باز کنید

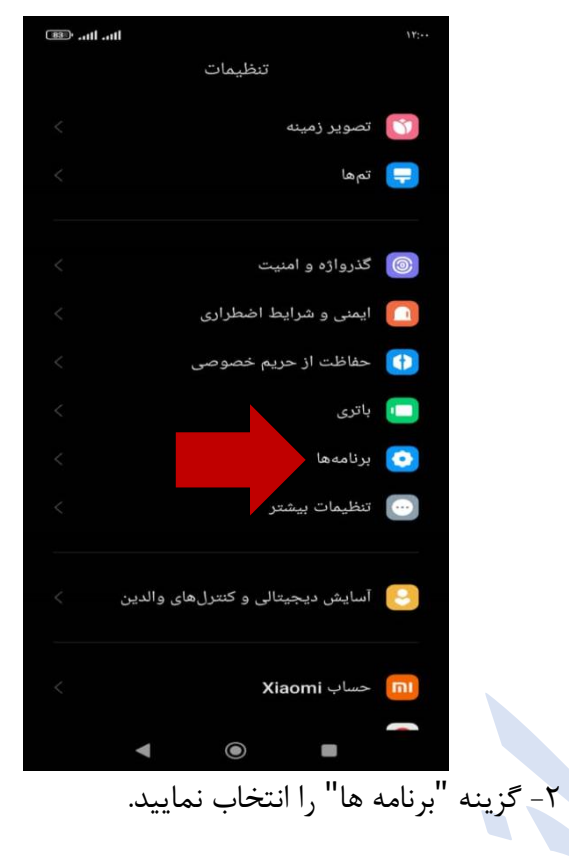

| 1111. · 128          | aut                                                   | ۱۲:-۲         |  |  |
|----------------------|-------------------------------------------------------|---------------|--|--|
| :                    | مديريت برنامهها                                       | $\rightarrow$ |  |  |
| م جستجوی برنامه ها 🔍 |                                                       |               |  |  |
|                      | ی آن<br>حذف مجوزها                                    |               |  |  |
|                      | <b>کاتب</b><br>۲ روز پیش استفاده شده 👋 ۶۴٬۶۳ م.ب      | 8             |  |  |
|                      | <b>کتاب اول</b><br>هرکز استفاده نشده ۲۶۵ ک.ب          | 0             |  |  |
|                      | <b>کلید ثبت</b><br>۶ روز پیش استفاده                  |               |  |  |
|                      | گالری<br>۷ روز پیش استفاده شده 🕙 ۱٫۶۹ گ.ب.            |               |  |  |
|                      | <b>لانچر سیستم</b><br>بەتازگی استفادہ شدہ 🕒 ۲۸٫۹۰ م.ب |               |  |  |
|                      | <b>ماشین حساب</b><br>بهتازگی استفاده شده 🗠 ۲۱٬۶۴ م.ب  |               |  |  |
|                      | <b>مخاطبین</b><br>۲ روز پیش استفاده شده 🕒 ۶۵،۱۵ م.ب   | (2)           |  |  |
|                      | مدن تت قانا رہا<br>🖿 🍥 🕨                              |               |  |  |

۴- برنامه کلید ثبت را انتخاب نمایید.

۵- دسترسی های زیر را (مانند تصویر مقابل) باز نموده و طبق
 مراحل بعدی که توضیح داده شده، فعال نمایید :

## الف) مجوزهای برنامه

**ب) سایر مجوزها** 

ج) بهینه ساز باطری

دسترسی های بالا، در ادامه توضیح داده شده است.

## الف) مجوزهای برنامه :

وارد بخش مجوزهای برنامه شده و دسترسی های تمامی برنامه ها اعم از <u>دوربین</u> ، میکروفون، برنامه های ناشناخته و غیره را فعال نمایید. (مطابق تصویر روبرو و تصاویر بعدی)

گزینه "مکث برنامه ها در صورت عدم استفاده" را نیز فعال نمایید.

|           | اطلاعات برنامه $ ightarrow$                            |                                   |
|-----------|--------------------------------------------------------|-----------------------------------|
|           | مصرف اينترنت همراه                                     | ۲۱۲٫۴کیلوبایت 🗧                   |
|           | باترى                                                  | <%                                |
|           | مجوزها                                                 |                                   |
| الف)      | مجوزهای برنامه                                         |                                   |
|           | مدیریت مجوزهای مربوط به موقعیت، حافذ<br>مخاطبین.       | ن، پيامھا و <                     |
| ب)        | سایر مجوزها                                            | ۴ مجوز داده شد 🗧                  |
|           | اعلانها                                                | بله <                             |
|           | محدود كردن مصرف                                        | ۱، اینترنت همراه                  |
|           | اينترنت                                                | )، اینترنت همراه <<br>(سیمکارت ۲) |
| <b>5)</b> | بھینەساز باترى                                         | ساز باتری MIUI 🗧                  |
|           | تنظيمات پيشرفته                                        |                                   |
|           | حالت تمام صفحه                                         |                                   |
|           | اجازه کار کردن در حالت تمام صفحه به برنا<br>انتخاب شده |                                   |
|           | تار کردن پیشنمایش برنامهها                             |                                   |
|           | توقف اجباری حذف پا                                     | )<br>ر دادهها                     |
|           |                                                        | •                                 |

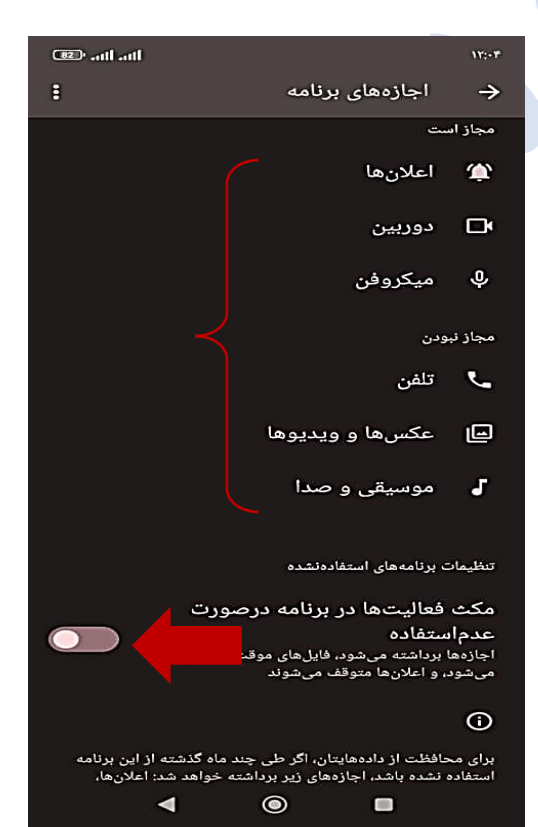

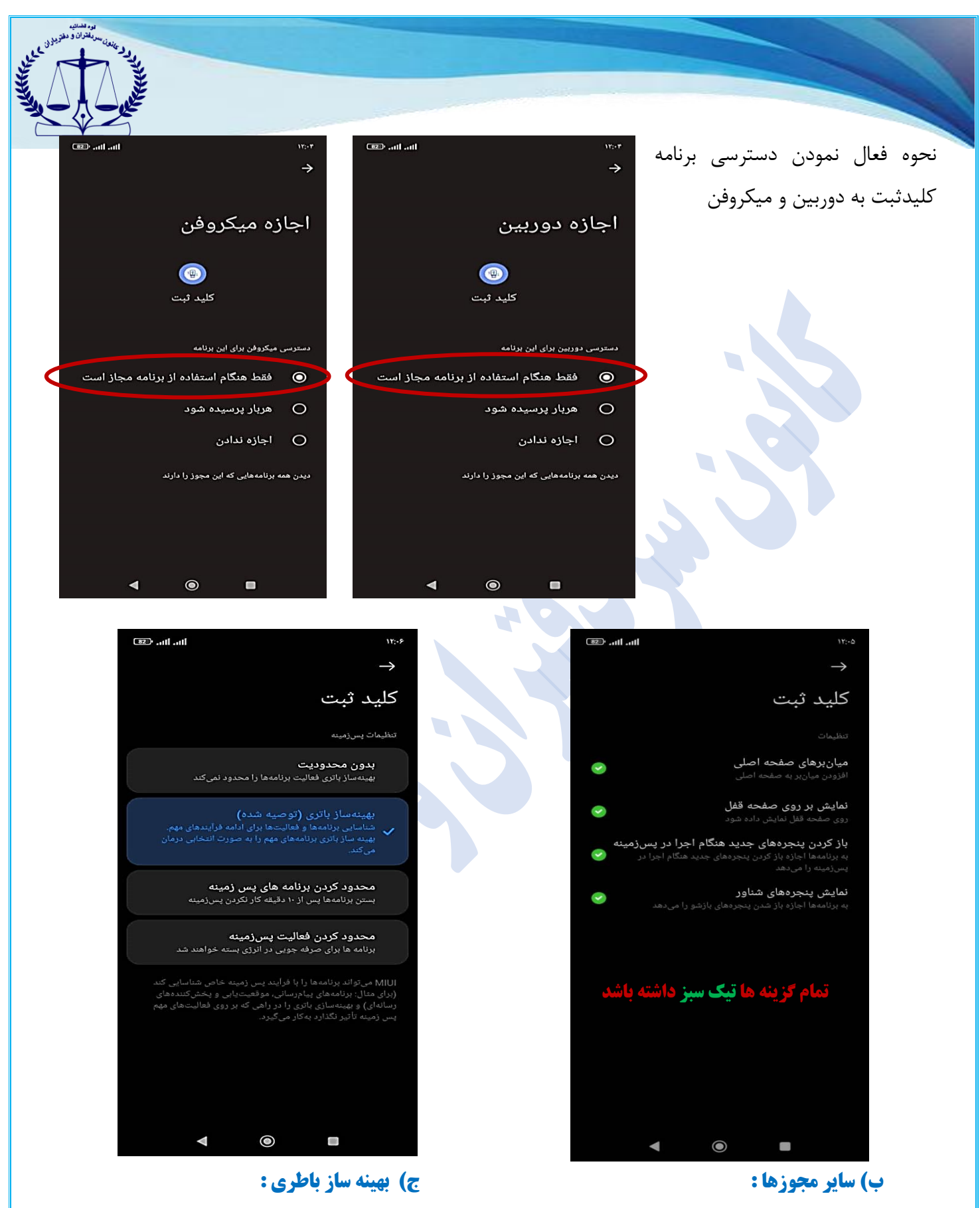

وارد سایر دسترسی ها شده و کنترل نمایید که همه گزینه ها با تیک های سبز رنگ فعال شده باشد.

وارد بخش بهینه ساز باطری شده و گزینه بهینه ساز را انتخاب نمایید.

در نهایت گوشی همراه خود را یکبار خاموش و روشن نموده، سپس از برنامه کلید ثبت وارد سامانه "ثبت من" شوید. سند موردنظر را امضا نمایید.